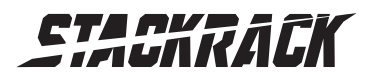

Version 1.0 Revision Date: July. 05, 2017

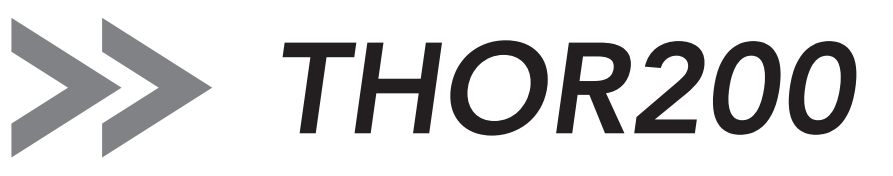

# MIL-STD Rugged Computer

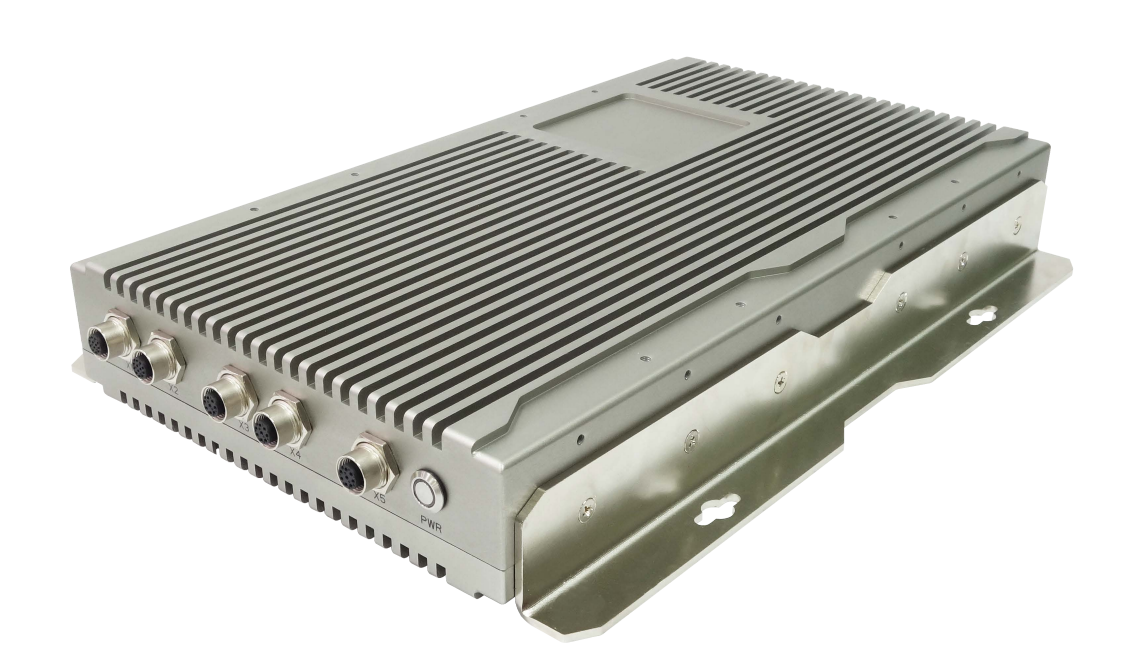

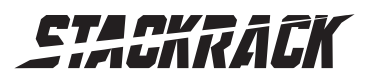

# Safety information

## **Electrical safety**

- To prevent electrical shock hazard, disconnect the power cable from the electrical outlet before relocating the system.
- When adding or removing devices to or from the system, ensure that the power cables for the devices are unplugged before the signal cables are connected. If possible, disconnect all power cables from the existing system before you add a device.
- Before connecting or removing signal cables from the motherboard, ensure that all power cables are unplugged.
- Seek professional assistance before using an adapter or extension cord. These devices could interrupt the grounding circuit.
- Make sure that your power supply is set to the correct voltage in your area.
- If you are not sure about the voltage of the electrical outlet you are using, contact your local power company.
- If the power supply is broken, do not try to fix it by yourself. Contact a qualified service technician or your local distributor.

## **Operation safety**

- Before installing the motherboard and adding devices on it, carefully read all the manuals that came with the package.
- Before using the product, make sure all cables are correctly connected and the power cables are not damaged. If you detect any damage, contact your dealer immediately.
- To avoid short circuits, keep paper clips, screws, and staples away from connectors, slots, sockets and circuitry.
- Avoid dust, humidity, and temperature extremes. Do not place the product in any area where it may become wet.
- Place the product on a stable surface.
- If you encounter any technical problems with the product, contact your local distributor

# Statement

- All rights reserved. No part of this publication may be reproduced in any form or by any means, without prior written permission from the publisher.
- All trademarks are the properties of the respective owners.
- All product specifications are subject to change without prior notice

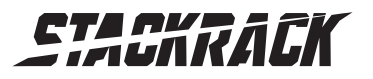

## **Revision History**

| Revision | Date (yyyy/mm/dd) | Changes         |
|----------|-------------------|-----------------|
| V1.0     | 2017/07/05        | Initial release |

# Packing list

THOR200 MIL-STD Rugged Computer

XR-DIMM up to 16 GB RAM *optional* 

# Accessories Kit

Cable Kits optional

CD (Driver + User's Manual)

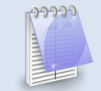

If any of the above items is damaged or missing, please contact your local distributor.

# Ordering information

| Model Number | Description                                                                           |  |
|--------------|---------------------------------------------------------------------------------------|--|
| THOR200      | Intel <sup>®</sup> Broadwell MILSTD IP65 Rugged System with Core™ i7-5650U Processor, |  |
|              | NVIDIA GT730M GPU, Amphenol M12 Connectors,                                           |  |
|              | 9V to 36V DC-in, Wide Temp40 to 70°C                                                  |  |

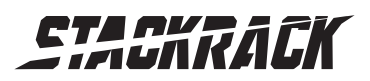

# Table of contents

| SAFETY INFORMATION                             | 1      |
|------------------------------------------------|--------|
| ELECTRICAL SAFETY<br>OPERATION SAFETY          | 1<br>1 |
| STATEMENT                                      | 1      |
| REVISION HISTORY                               | 2      |
| PACKING LIST                                   | 2      |
| ACCESSORIES KIT                                | 2      |
| ORDERING INFORMATION                           | 2      |
| TABLE OF CONTENTS                              | 3      |
| CHAPTER 1: PRODUCT INTRODUCTION                | 5      |
| 1.1 Key Features                               | 5      |
| 1.2 Mechanical Dimensions                      | 7      |
| CHAPTER 2: JUMPERS AND CONNECTORS              | 8      |
| 2.1 Connector Pin Definitions                  | 8      |
| X1: COM1: RS232/422/485 with 5V/12V selectable | 8      |
| X2: VGA                                        | 8      |
| X3: Intel I210-IT                              | 8      |
| X4: Intel I218-LM                              | 8      |
| X5: 2 x USB2.0                                 | 9      |
| DC IN: DC Input                                | 9      |
| CHAPTER 3: AMI BIOS UTILITY                    | 10     |
| 3.1 Starting                                   | 10     |
| 3.2 Navigation Keys                            | 10     |
| 3.3 Main Menu                                  | 11     |
| 3.4 Advanced Menu                              | 12     |
| 3.4.1 CPU Configuration                        | 13     |
| 3.4.2 Trust Computing                          | 14     |
| 3.4.3 ACPI Setting                             | 14     |
| 3.4.4 AMT Setting                              | 15     |
| 3.4.5 IT8786 Super IO Configuration            | 15     |
| 3.4.5.1 Serial Port 1 Configuration            | 16     |
| 3.4.5.2 Serial Port 2 Configuration            | 16     |
| 3.4.5.3 Serial Port 3 Configuration            | 17     |
| 3.4.5.4 Serial Port 4 Configuration            | 17     |
| 3.4.6 Hardware Monitor                         | 18     |
| 3.4.7 F81216SEC Super IO Configuration         | 18     |
| 3.4.8 SATA Configuration                       | 19     |
| 3.4.9 USB Configuration                        | 19     |
| 3.4.10 Intel I218-LM Ethernet Controller       | 20     |

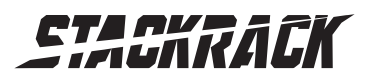

| 3.4.10.1 NIC Configuration               | 20 |
|------------------------------------------|----|
| 3.4.11 Intel I210-IT Ethernet Controller | 21 |
| 3.4.11.1 NIC Configuration               |    |
| 3.5 Chipset Menu                         | 22 |
| 3.5.1 System Agent (SA) Configuration    | 22 |
| 3.5.1.1 Graphics Configuration           | 23 |
| 3.5.1.1.1 LCD Control                    | 23 |
| 3.5.1.2 Memory Configuration             | 24 |
| 3.5.2 PCH-IO Configuration               | 24 |
| 3.5.2.1 PCH Azalia Configuration         | 25 |
| 3.5.2.2 BIOS Security Configuration      | 25 |
| 3.5.2.3 Restore AC Power Loss            |    |
| 3.5.2.4 Wake on LAN (I218)               |    |
| 3.6 Security Menu                        | 27 |
| 3.7 BOOT MENU                            | 28 |
| 3.7.1 Boot Option                        | 28 |
| 3.8 Save & Exit                          | 29 |
|                                          |    |

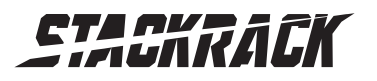

# Chapter 1: Product Introduction

# 1.1 Key Features

Π

| System                       |                                                                                                    |  |  |
|------------------------------|----------------------------------------------------------------------------------------------------|--|--|
| CPU                          | Intel <sup>®</sup> Core™ i7 Broadwell , BGA type Core i7-5650U (2C x 2.2/3.1 GHz),<br>4M Cache (15W) |  |  |
|                              | Intel® 1210-IT & 1218-LM GbE                                                                         |  |  |
| Ethernet Chipset             | <b>NOTICE:</b> If you need hot plug function, please disable ULP function of I218-LM.                |  |  |
|                              | "ULP Disable.pdf" file could be found in LAN folder of Driver CD.                                    |  |  |
| Memory                       | 2 x DDR3L 1600 XR-DIMM up to 16 GB                                                                   |  |  |
| Expansion Slot               | 2 x mPCle (1 with mSATA supported)                                                                   |  |  |
|                              | Onboard uSSD SATAIII 64 GB                                                                           |  |  |
| Storage Device               | 1 x 2.5" HDD/SSD Slot                                                                                |  |  |
|                              | 1 x mSATA                                                                                            |  |  |
| Front I/O                    |                                                                                                    |  |  |
| Power Button                 | Power Button with LED backlight                                                                      |  |  |
| X1 (M12 12 pin A-code)       | RS232/422/485 COM port                                                                               |  |  |
| X2 (M12 12 pin A-code)       | VGA                                                                                                  |  |  |
| X3 (M12 8 pin A-code)        | Intel I218-LM GbE LAN                                                                                |  |  |
| X4 (M12 8 pin A-code)        | Intel I210-IT GbE LAN                                                                                |  |  |
| X5 (M12 8 pin A-code)        | 2 x USB2.0                                                                                           |  |  |
| Rear I/O                     |                                                                                                    |  |  |
| DC-IN (M12 4 pin S-code)     | 1                                                                                                    |  |  |
| Ground Screw                 | 1                                                                                                    |  |  |
| Display                      |                                                                                                    |  |  |
| GPU                          | NVIDIA GT730M                                                                                        |  |  |
| Display Interface            | VGA                                                                                                  |  |  |
| Mechanical & Environment     |                                                                                                    |  |  |
| Power Requirements           | 9V to 36V DC-in, AT/ATX mode supports with power delay on/off                                        |  |  |
|                              | Power consumption : Under 60 Watt while system fully loading                                         |  |  |
| Dimension                    | 220 x 56 x 380 mm                                                                                    |  |  |
| (W x H x D)                  | (8.66" x 2.20" x 14.96")                                                                             |  |  |
| Weight                       | 7.5 kgs                                                                                              |  |  |
| Operating Temp.              | -40 to 70°C (ambient with air flow)                                                                  |  |  |
| Storage Temp.                | -40 to 85°C                                                                                          |  |  |
| Relative Humidity            | 5% to 95%, non-condensing                                                                            |  |  |
| Serial Interface & Signals   |                                                                                                    |  |  |
| Serial Standards             | 1x RS-232/422/485 port, mode could be selected in BIOS                                               |  |  |
| RS-232                       | TxD, RxD, DTR, DSR, RTS, CTS, DCD, GND                                                               |  |  |
| RS-422                       | TxD+, TxD-, RxD+, RxD-, GND                                                                          |  |  |
| RS-485-4w                    | TxD+, TxD-, RxD+, RxD-, GND                                                                          |  |  |
| RS-485-2w                    | Data+, Data-, GND                                                                                    |  |  |
| Standards and Certifications |                                                                                                    |  |  |
| MIL-STD-810G Test            |                                                                                                    |  |  |
| Method 507.5, Procedure II ( | Temperature & Humidity)                                                                              |  |  |

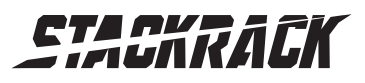

| Method 514.6, Procedure I (Category 20 & 24, Vibration) |                           |  |
|---------------------------------------------------------|---------------------------|--|
| Method 516.6, Procedure I (M                            | Mechanical Shock)         |  |
| Method 501.5, Procedure I (S                            | Storage/High Temperature) |  |
| Method 501.5, Procedure II (Operation/High Temperature) |                           |  |
| Method 502.5, Procedure I (Storage/Low Temperature)     |                           |  |
| Method 502.5, Procedure II (Operation/Low Temperature)  |                           |  |
| Method 503.5, Procedure I (Temperature shock)           |                           |  |
| EMC                                                     | CE and FCC compliance     |  |
| Green Product                                           | RoHS, WEEE compliance     |  |

\*Specifications are subject to change without notice\*

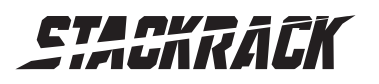

Version 1.0 Revision Date: July. 05, 2017

## 1.2 Mechanical Dimensions

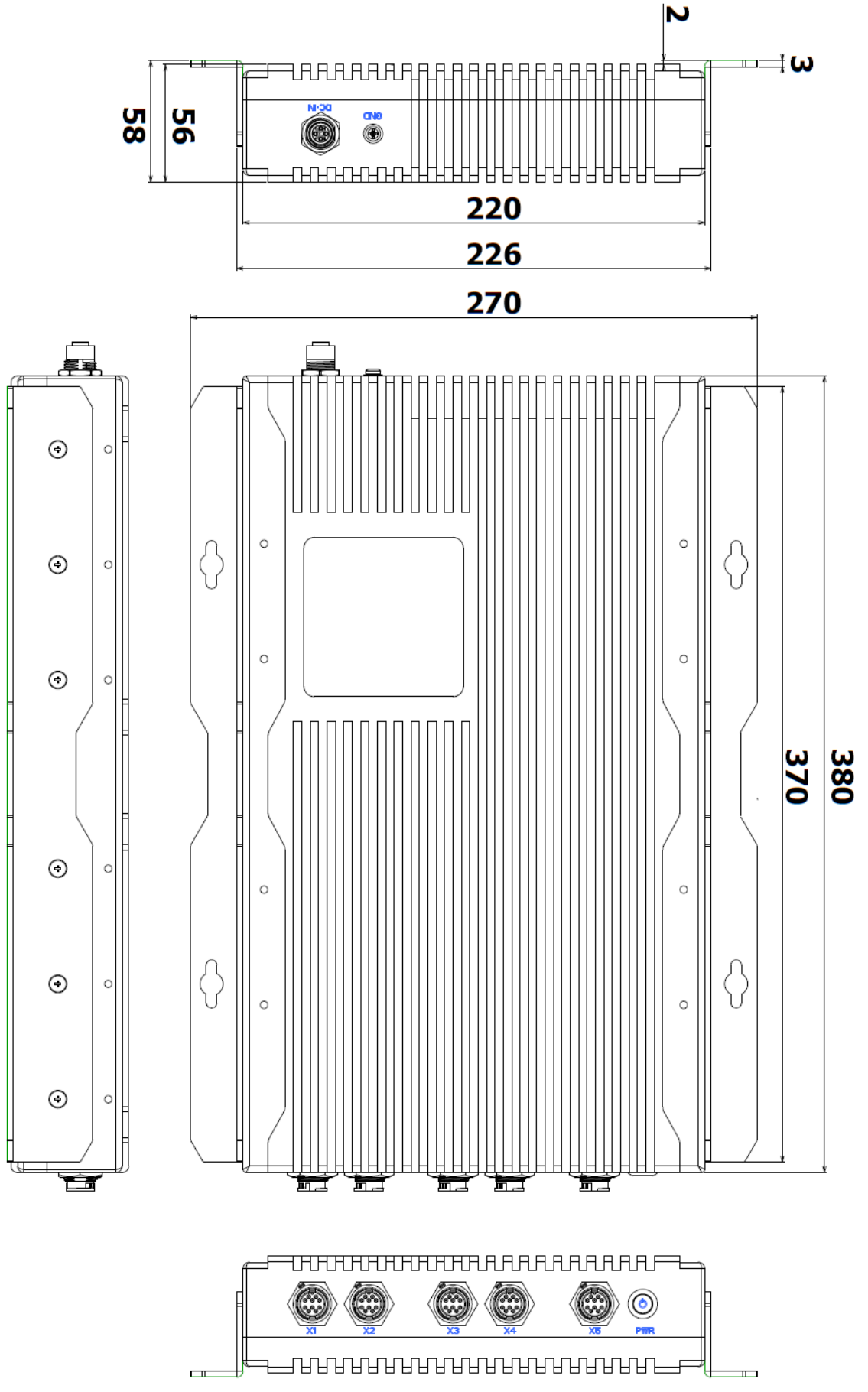

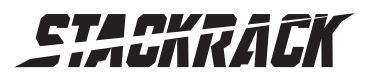

# **Chapter 2: Jumpers and Connectors**

## 2.1 Connector Pin Definitions

X1: COM1: RS232/422/485 with 5V/12V selectable RS232/422/485 mode could be changed in BIOS setting.

| Pin | RS-232       | RS-422 | RS-485 |                 |
|-----|--------------|--------|--------|-----------------|
|     | (Delault)    |        |        |                 |
| 1   | DCD          | TX-    | D-     | 2 3 44          |
| 2   | RXD          | TX+    | D+     | 10 00 4         |
| 3   | TXD          | RX+    |        | 10000           |
| 4   | DTR          | RX-    |        | 9 0 0 0 5       |
| 5   | GND          |        |        | 12 0 6          |
| 6   | DSR          |        |        | 8 7             |
| 7   | RTS          |        |        | Socket 12-pos   |
| 8   | CTS          |        |        | 50cket, 12-pos. |
| 9   | RI (Default) |        |        |                 |
| 10  |              |        |        |                 |
| 11  |              |        |        |                 |
| 12  |              |        |        |                 |

#### X2: VGA

|     | LAN        |                 |
|-----|------------|-----------------|
| PIN | DEFINITION |                 |
| 1   | RED        |                 |
| 2   | R Ground   | 10 2 3 11       |
| 3   | GREEN      | No 0/4          |
| 4   | G Ground   | 10000           |
| 5   | BLUE       | 9\0_0_0/8       |
| 6   | B Ground   | 12 0 0 %        |
| 7   | H-Sync     | 8 7 0           |
| 8   | Ground     |                 |
| 9   | V-Sync     | Socket, 12-pos. |
| 10  | Ground     |                 |
| 11  | DDC DATA   |                 |
| 12  | DDC LOCK   |                 |

#### X3: Intel I218-LM X4: Intel I210-IT

|     | LAN        |                 |
|-----|------------|-----------------|
| PIN | DEFINITION | 5               |
| 1   | D1+        | 4 0 0 0         |
| 2   | D1-        | 70 0            |
| 3   | D2+        |                 |
| 4   | D2-        |                 |
| 5   | D3+        | 2 1             |
| 6   | D3-        | Socket, 8-pos., |
| 7   | D4+        | A-coded         |
| 8   | D4-        |                 |

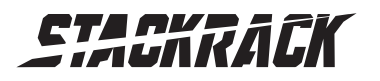

Version 1.0 Revision Date: July. 05, 2017

X5: 2 x USB2.0

| USB2.0 |         | 2.0   |                              |
|--------|---------|-------|------------------------------|
| PIN    | DEFINIT | ION   |                              |
| 1      |         | VCC   | 5                            |
| 2      |         | D-    | 4 6 ° 0 6                    |
| 3      | O2BT    | D+    | $\left( \circ \circ \right)$ |
| 4      |         | Gound | 3 8 77                       |
| 5      |         | VCC   |                              |
| 6      | 11000   | D-    | Socket 9 per                 |
| 7      | USBZ    | D+    | A-coded                      |
| 8      |         | Gound | Acoucu                       |

### DC IN: DC Input

| PIN | DEFINITION |   |
|-----|------------|---|
| 1   | +          |   |
| 2   | NA         |   |
| 3   | -          |   |
| 4   | Ground     | 2 |

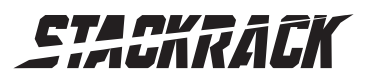

# **Chapter 3: AMI BIOS UTILITY**

This chapter provides users with detailed descriptions on how to set up a basic system configuration through the AMI BIOS setup utility.

## 3.1 Starting

To enter the setup screens, perform the following steps:

- Turn on the computer and press the <Del> key immediately.
- After the <Del> key is pressed, the main BIOS setup menu displays. Other setup screens can be accessed from the main BIOS setup menu, such as the Chipset and Power menus.

### 3.2 Navigation Keys

The BIOS setup/utility uses a key-based navigation system called hot keys. Most of the BIOS setup utility hot keys can be used at any time during the setup navigation process.

Some of the hot keys are <F1>, <F10>, <Enter>, <ESC>, and <Arrow> keys.

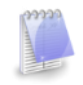

Some of the navigation keys may differ from one screen to another.

| Left/Right    | The Left and Right <arrow> keys moves the cursor to select a menu.</arrow> |
|---------------|----------------------------------------------------------------------------|
| Up/Down       | The Up and Down <arrow> keys moves the cursor to select a setup</arrow>    |
|               | screen or sub-screen.                                                      |
| +– Plus/Minus | The Plus and Minus < Arrow> keys changes the field value of a              |
|               | particular setup setting.                                                  |
| Tab           | The <tab> key selects the setup fields.</tab>                              |
| F3            | The <f3> key load optimized defaults.</f3>                                 |
| F4            | The <f4> key saves any changes made and exits the BIOS setup</f4>          |
|               | utility.                                                                   |
| Esc           | The <esc> key discards any changes made and exits the BIOS setup</esc>     |
|               | utility.                                                                   |
| Enter         | The <enter> key displays a sub-screen or changes a selected or</enter>     |
|               | highlighted option in each menu.                                           |

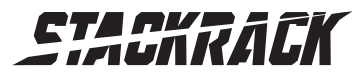

Version 1.0 Revision Date: July. 05, 2017

## 3.3 Main Menu

The Main menu is the first screen that you will see when you enter the BIOS Setup Utility.

| Aptio Setup Utility -<br>Main Advanced Chipset Security                                                  | - Copyright (C) 2017 American<br>Boot Save & Exit                                         | Megatrends, Inc.                                                              |
|----------------------------------------------------------------------------------------------------|-------------------------------------------------------------------------------------------|-------------------------------------------------------------------------------|
| BIOS Information<br>BIOS Vendor<br>Core Version<br>Compliancy<br>Project Version<br>Build Date and Time  | American Megatrends<br>5.011<br>UEFI 2.4; PI 1.3<br>5638I 0.08 x64<br>03/03/2017 10:40:03 | Choose the system default<br>language                                         |
| Processor Information<br>Name<br>Brand String<br>Frequency<br>Number of Processors<br>Microcode Revision | Broadwell ULT<br>Intel(R) Core(TM) i7<br>3100 MHz<br>2Core(s) / 4Thread(s)<br>23          |                                                                               |
| GT Info<br>Total Memory                                                                                  | GT3 (600 MHz)<br>4096 MB (DDR3)                                                           | ↔: Select Screen<br>↑↓: Select Item<br>Enter: Select                          |
| Memory Frequency                                                                                         | 1600 Mhz                                                                                  | +/−: Change Opt.<br>F1: General Help                                          |
| PCH Information<br>Name<br>PCH SKU<br>Stepping<br>LAN PHY Revision                                       | WildcatPoint-LP<br>Premium SKU(BDW-U)<br>03/B2<br>B1                                      | F2: Previous Values<br>F3: Optimized Defaults<br>F4: Save & Exit<br>ESC: Exit |
| ME FW Version                                                                                            | 10.0.36.1030                                                                              |                                                                               |
| Vapaian 0 47 4054 5                                                                                      | Convertent (C) 2017 Amonteon M                                                            | latataanda Taa                                                                |

| Aptio Setup<br>Main Advanced Chipset                                                                                                    | Utility – Copyright (C) 2017 Americar<br>Security Boot Save & Exit                                                              | n Megatrends, Inc.                                                                                                    |
|----------------------------------------------------------------------------------------------------|----------------------------------------------------------------------------------------------------|----------------------------------------------------------------------------------------------------|
| Processor Information<br>Name<br>Brand String<br>Frequency<br>Number of Processors<br>Microcode Revision<br>GT Info<br>Total Memory<br>Memory Frequency<br>PCH Information | Broadwell ULT<br>Intel(R) Core(TM) i7<br>3100 MHz<br>2Core(s) / 4Thread(s)<br>23<br>GT3 (600 MHz)<br>4096 MB (DDR3)<br>1600 Mhz | Choose the system default<br>language                                                                                                    |
| Name<br>PCH SKU<br>Stepping<br>LAN PHY Revision<br>ME FW Version<br>ME Firmware SKU<br>System Language                                                                     | WildcatPoint-LP<br>Premium SKU(BDW-U)<br>03/B2<br>B1<br>10.0.36.1030<br>SMB<br>[English]                                        | <pre>++: Select Screen f↓: Select Item Enter: Select +/-: Change Opt. F1: General Help F2: Previous Values F3: Optimized Defaults F4: Save &amp; Exit ESC: Exit</pre> |
| System Date<br>System Time                                                                                                    | [Mon 03/13/2017]<br>[12:50:11]                                                                                                  |                                                                                                    |

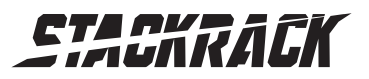

### 3.4 Advanced Menu

The Advanced Menu allows you to configure your system for basic operation. Some entries are defaults required by the system board, while others, if enabled, will improve the performance of your system or let you set some features according to your preference. <u>Setting incorrect field values may cause the system to</u> <u>malfunction</u>.

| Aptio Setup Utility – Copyright (C) 2017 America<br>Main Advanced Chipset Security Boot Save & Exit                                                                                                    | an Megatrends, Inc.                                                                                                    |
|----------------------------------------------------------------------------------------------------|----------------------------------------------------------------------------------------------------|
| <ul> <li>CPU Configuration</li> <li>Trusted Computing</li> <li>ACPI Settings</li> <li>AMT Configuration</li> <li>IT8786 Super ID Configuration</li> <li>Hardware Monitor</li> <li>F81216SEC Super ID Configuration</li> <li>SATA Configuration</li> <li>USB Configuration</li> <li>USB Configuration</li> <li>Intel(R) Ethernet Connection (3) I218-LM - 88:88:88:88:87:88</li> <li>Intel(R) I210 Gigabit Network Connection - F8:78:62:00:</li> </ul> | CPU Configuration Parameters<br>++: Select Screen<br>14: Select Item<br>Enter: Select<br>+/-: Change Opt.<br>F1: General Help<br>F2: Previous Values<br>F3: Optimized Defaults<br>F4: Save & Exit<br>ESC: Exit |
| Version 2.17.1254. Copyright (C) 2017 American                                                                                                    | Megatrends, Inc.                                                                                                    |

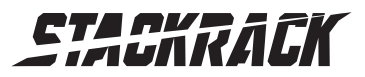

Version 1.0 Revision Date: July. 05, 2017

#### 3.4.1 CPU Configuration

#### This page allows you to configure CPU menu.

| Aptio Setup Utility<br>Advanced    | – Copyright (C) 2017 America | n Megatrends, Inc.                                      |
|------------------------------------|------------------------------|---------------------------------------------------------|
| CPU Configuration                  |                              | ▲ Enabled for Windows XP and<br>Linux (OS optimized for |
| Intel(R) Core(TM) i7-5650U CPU @ 2 | 2.20GHz                      | Hyper-Threading Technology)                             |
| CPU Signature                      | 306d4                        | and Disabled for other OS (OS                           |
| Microcode Patch                    | 23                           | not optimized for                                       |
| Max CPU Speed                      | 2200 MHz                     | Hyper-Threading Technology).                            |
| Min CPU Speed                      | 500 MHz                      | When Disabled only one thread                           |
| CPU Speed                          | 3100 MHz                     | per enabled core is enabled.                            |
| Processor Cores                    | 2                            |                                                         |
| Intel HT Technology                | Supported                    |                                                         |
| Intel VT–x Technology              | Supported                    |                                                         |
| Intel SMX Technology               | Supported                    |                                                         |
| 64-bit                             | Supported                    |                                                         |
| EIST Technology                    | Supported                    | ++: Select Screen                                       |
| CPU C3 state                       | Supported                    | T↓: Select Item                                         |
| CPU C6 state                       | Supported                    | Enter: Select                                           |
| CPU C7 state                       | Supported                    | +/-: Change Opt.                                        |
|                                    |                              | F1: General Help                                        |
| L1 Data Cache                      | 32 KB X 2                    | F2: Previous Values                                     |
| L1 Code Cache                      | 32 KB X 2                    | F3: Uptimized Defaults                                  |
| L2 Cache                           | 256 KB X 2                   | F4: Save & EXIT                                         |
| L3 Cache                           | 4 MB                         | ESU: EXIT                                               |
| L4 Cache                           | Not Present                  |                                                         |
| Hyper-threading                    | [Enabled]                    | ₩                                                       |
|                                    |                              |                                                         |

Aptio Setup Utility – Copyright (C) 2017 American Megatrends, Inc. Advanced Enabled for Windows XP and Microcode Patch 23 2200 MHz Linux (OS optimized for Max CPU Speed Min CPU Speed 500 MHz Hyper-Threading Technology) 3100 MHz and Disabled for other OS (OS CPU Speed Processor Cores 2 not optimized for Intel HT Technology Supported Hyper-Threading Technology). Intel VT-× Technology Supported When Disabled only one thread Intel SMX Technology Supported per enabled core is enabled. 64-bit Supported EIST Technology Supported CPU C3 state Supported CPU C6 state Supported CPU C7 state Supported ↔+: Select Screen L1 Data Cache 32 kB x 2 ↑↓: Select Item 32 KB × 2 L1 Code Cache Enter: Select +/-: Change Opt. L2 Cache 256 kB × 2 L3 Cache 4 MB F1: General Help L4 Cache Not Present F2: Previous Values F3: Optimized Defaults F4: Save & Exit Active Processor Cores [A11] ESC: Exit Limit CPUID Maximum [Disabled] [Enabled] EIST Turbo Mode [Enabled]

Version 2.17.1254. Copyright (C) 2017 American Megatrends, Inc.

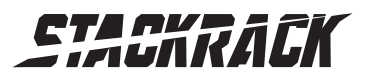

## 3.4.2 Trust Computing

| Configuration       [Enable]       Enables or Disables BIOS         ND Security Device Found       [Enable]       Support for security device.         ND Security Device Found       [Enable]       Device. TGG EFI protocol and INTIA interface will not be available.         ++: Select Screen       14: Select Item         Entry Device Values       F2: Previous Values         F2: Previous Values       F3: Optimized Defaults         F4: Save & Exit       ESC: Exit | Aptio Setup Utility -<br>Advanced                                                | - Copyright (C) 2017 Americar | n Megatrends, Inc.                                                                                                    |
|----------------------------------------------------------------------------------------------------|----------------------------------------------------------------------------------|-------------------------------|----------------------------------------------------------------------------------------------------|
|                                                                                                    | Advanced<br>Configuration<br>Security Device Support<br>NO Security Device Found | [Enable]                      | Enables or Disables BIOS<br>support for security device.<br>O.S. will not show Security<br>Device. TCG EFI protocol and<br>INT1A interface will not be<br>available.<br>++: Select Screen<br>fl: Select Item<br>Enter: Select<br>+/-: Change Opt.<br>F1: General Help<br>F2: Previous Values<br>F3: Optimized Defaults<br>F4: Save & Exit<br>ESC: Exit |
| Version 2.17.1254, Copyright (C) 2017 American Megatrends, Inc.                                                                                                    | Version 2,17,1254                                                                | Copyright (C) 2017 American M | Megatrends, Inc.                                                                                                    |

### 3.4.3 ACPI Setting

| Aptio Setup Utility<br>Advanced        | – Copyright (C) 2017 Americ        | an Megatrends, Inc.                                                                                                    |
|----------------------------------------|------------------------------------|----------------------------------------------------------------------------------------------------|
| ACPI Settings                          |                                    | Enables or Disables BIOS ACPI<br>Auto Configuration.                                                                                                    |
| Enable ACPI Auto Configuration         | [Disabled]                         |                                                                                                    |
| Enable Hibernation<br>ACPI Sleep State | [Enabled]<br>[S3 (Suspend to RAM)] |                                                                                                    |
|                                        |                                    | ++: Select Screen<br>fl: Select Item<br>Enter: Select<br>+/-: Change Opt.<br>F1: General Help<br>F2: Previous Values<br>F3: Optimized Defaults<br>F4: Save & Exit<br>ESC: Exit |
| Version 2.17.1254.                     | Copyright (C) 2017 American        | Megatrends, Inc.                                                                                                    |

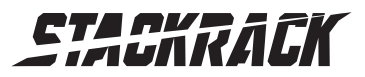

Version 1.0 Revision Date: July. 05, 2017

### 3.4.4 AMT Setting

| Aptio Setup Utility -<br>Advanced                                                                                                    | Copyright (C) 2017 American                                                                                                    | Megatrends, Inc.                                                                                                    |
|----------------------------------------------------------------------------------------------------|----------------------------------------------------------------------------------------------------|----------------------------------------------------------------------------------------------------|
| Intel AMT<br>BIOS Hotkey Pressed<br>MEBx Selection Screen<br>Hide Un-Configure ME Confirmation<br>MEBx Debug Message Output<br>Un-Configure ME<br>Amt Wait Timer<br>Disable ME<br>ASF<br>Activate Remote Assistance Process<br>USB Configure<br>PET Progress<br>AMT CIRA Timeout<br>WatchDog<br>OS Timer<br>BIOS Timer | [Enabled]<br>[Disabled]<br>[Disabled]<br>[Disabled]<br>[Disabled]<br>[Disabled]<br>[Enabled]<br>[Enabled]<br>[Enabled]<br>[Enabled]<br>0<br>[Disabled]<br>0<br>0<br>0 | Enable/Disable Intel (R)<br>Active Management Technology<br>BIOS Extension.<br>Note : iAMT H/W is always<br>enabled.<br>This option just controls the<br>BIOS extension execution.<br>If enabled, this requires<br>additional firmware in the SPI<br>device<br>++: Select Screen<br>14: Select Item<br>Enter: Select<br>+/-: Change Opt.<br>F1: General Help<br>F2: Previous Values<br>F3: Optimized Defaults<br>F4: Save & Exit<br>ESC: Exit |
| Version 2.17.1254. C                                                                                                    | opyright (C) 2017 American M                                                                                                    | egatrends, Inc.                                                                                                    |

### 3.4.5 IT8786 Super IO Configuration

| Aptio Setup Utility<br>Advanced                                                                                                    | – Copyright (C) 2017 f | American Megatrends, Inc.                                                                                                    |
|----------------------------------------------------------------------------------------------------|------------------------|----------------------------------------------------------------------------------------------------|
| IT8786 Super IO Configuration                                                                                                    |                        | Set Parameters of Serial Port                                                                                                    |
| Super IO Chip<br>> Serial Port 1 Configuration<br>> Serial Port 2 Configuration<br>> Serial Port 3 Configuration<br>> Serial Port 4 Configuration | IT8786                 | I (Goin)                                                                                                    |
|                                                                                                    |                        | ++: Select Screen<br>fl: Select Item<br>Enter: Select<br>+/-: Change Opt.<br>F1: General Help<br>F2: Previous Values<br>F3: Optimized Defaults<br>F4: Save & Exit<br>ESC: Exit |
| Version 2.17.1254.                                                                                                    | Copyright (C) 2017 Ame | erican Megatrends, Inc.                                                                                                    |

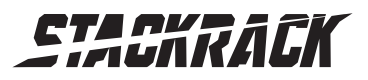

Version 1.0 Revision Date: July. 05, 2017

### 3.4.5.1 Serial Port 1 Configuration

| Aptio Setup Utility -<br>Advanced                           | Copyright (C) 2017 American        | Megatrends, Inc.                                                                                                    |
|-------------------------------------------------------------|------------------------------------|----------------------------------------------------------------------------------------------------|
| Serial Port 1 Configuration                                 |                                    | Enable or Disable Serial Port                                                                                                    |
| Serial Port<br>Device Settings                              | [Enabled]<br>IO=3F8h; IRQ=4;       | (001)                                                                                                    |
| Change Settings                                             | [IO=3F8h; IRQ=4;]                  |                                                                                                    |
| Device Mode Select<br>Termination Setting<br>UART SLEW RATE | [RS232]<br>[Disab1ed]<br>[250Kbps] |                                                                                                    |
|                                                             |                                    | <pre>++: Select Screen f↓: Select Item Enter: Select +/-: Change Opt. F1: General Help F2: Previous Values F3: Optimized Defaults F4: Save &amp; Exit ESC: Exit</pre> |
| Version 2.17.1254. Co                                       | opyright (C) 2017 American M       | legatrends, Inc.                                                                                                    |

### 3.4.5.2 Serial Port 2 Configuration

| Aptio Setup Utility -<br>Advanced | Copyright (C) 2017 American  | Megatrends, Inc.                        |
|-----------------------------------|------------------------------|-----------------------------------------|
| Serial Port 2 Configuration       |                              | Enable or Disable Serial Port           |
| Serial Port<br>Device Settings    | [Enabled]<br>IO=2F8h; IRQ=3; | (600)                                   |
| Change Settings                   | [IO=2F8h; IRQ=3;]            |                                         |
|                                   |                              |                                         |
|                                   |                              |                                         |
|                                   |                              | ++: Select Screen<br>↑↓: Select Item    |
|                                   |                              | Enter: Select<br>+/-: Change Opt.       |
|                                   |                              | F1: General Help<br>F2: Previous Values |
|                                   |                              | F3: Optimized Defaults                  |
|                                   |                              | F4: Save & Exit<br>ESC: Exit            |
|                                   |                              |                                         |
|                                   |                              |                                         |
| Version 2.17.1254. C              | opyright (C) 2017 American M | legatrends, Inc.                        |

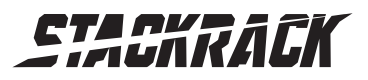

Version 1.0 Revision Date: July. 05, 2017

### 3.4.5.3 Serial Port 3 Configuration

| Aptio Setup Utility -<br>Advanced | - Copyright (C) 2017 Americar | Megatrends, Inc.                                                  |
|-----------------------------------|-------------------------------|-------------------------------------------------------------------|
| Serial Port 3 Configuration       |                               | Enable or Disable Serial Port                                     |
| Serial Port<br>Device Settings    | [Enabled]<br>IO=3E8h; IRQ=6;  | (600)                                                             |
| Change Settings                   | [IO=3E8h; IRQ=6;]             |                                                                   |
|                                   |                               |                                                                   |
|                                   |                               |                                                                   |
|                                   |                               |                                                                   |
|                                   |                               | Enter: Select<br>+/-: Change Opt.                                 |
|                                   |                               | F1: General Help<br>F2: Previous Values<br>F3: Optimized Defaults |
|                                   |                               | F4: Save & Exit<br>ESC: Exit                                      |
|                                   |                               |                                                                   |
|                                   |                               |                                                                   |
| Version 2.17.1254. l              | Copyright (C) 2017 American M | legatrends, Inc.                                                  |

### 3.4.5.4 Serial Port 4 Configuration

| Advanced                                 |                                                       |
|------------------------------------------|-------------------------------------------------------|
| Serial Port 4 Configuration              | Enable or Disable Serial Port<br>(COM)                |
| Serial Port [Ena<br>Device Settings IO=2 | d]<br>; IRQ=7;                                        |
| Change Settings [IO=                     | h; IRQ=7;]                                            |
|                                          |                                                       |
|                                          |                                                       |
|                                          | ++: Select Screen<br>↑↓: Select Item                  |
|                                          | Enter: Select<br>+/-: Change Opt.<br>E1: General Help |
|                                          | F2: Previous Values<br>F3: Optimized Defaults         |
|                                          | F4: Save & Exit<br>ESC: Exit                          |
|                                          |                                                       |
| Version 2.17.1254. Copyrig               | (C) 2017 American Megatrends, Inc.                    |

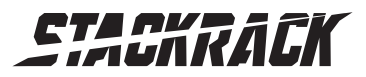

Version 1.0 Revision Date: July. 05, 2017

#### 3.4.6 Hardware Monitor

| Aptio Setup Utilit<br>Advanced                                                                | y – Copyright (C) 2017 America                                                                     | an Megatrends, Inc.                                                                                                    |
|-----------------------------------------------------------------------------------------------|----------------------------------------------------------------------------------------------------|----------------------------------------------------------------------------------------------------|
| Pc Health Status                                                                              |                                                                                                    |                                                                                                    |
| CPU temperature<br>System temperature<br>CPUFan Speed<br>Vcore<br>DDR<br>+12V<br>+5V<br>+3.3V | : +43 H<br>: +33 H<br>: N/A<br>: +1.824 V<br>: +1.380 V<br>: +11.880 V<br>: +5.032 V<br>: +3.336 V | <pre>++: Select Screen fl: Select Item Enter: Select +/-: Change Opt. F1: General Help F2: Previous Values F3: Optimized Defaults F4: Save &amp; Exit ESC: Exit</pre> |
| Version 2.17.1254                                                                             | . Copyright (C) 2017 American                                                                      | Megatrends, Inc.                                                                                                    |

## 3.4.7 F81216SEC Super IO Configuration

#### \* To use this function should stacked with SK303.

| Aptio Setup Utility -<br>Advanced                                                                                                    | Copyright (C) 2017 American  | Megatrends, Inc.                                                                                                    |
|----------------------------------------------------------------------------------------------------|------------------------------|----------------------------------------------------------------------------------------------------|
| F81216SEC Super IO Configuration                                                                                                    |                              | Set Parameters of Serial Port                                                                                                    |
| <pre>Super IO Chip • Serial Port 1 Configuration • Serial Port 2 Configuration • Serial Port 3 Configuration • Serial Port 4 Configuration</pre> | F81216SEC                    | <pre>1 (COMA)  ++: Select Screen  ↓: Select Item Enter: Select +/-: Change Opt. F1: General Help F2: Previous Values F3: Optimized Defaults F4: Save &amp; Exit ESC: Exit</pre> |
| Version 2.17.1254. D                                                                                                    | opyright (C) 2017 American M | egatrends, Inc.                                                                                                    |

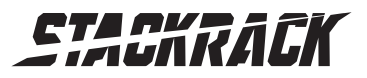

Version 1.0 Revision Date: July. 05, 2017

### 3.4.8 SATA Configuration

| Aptio Setup Utility -<br>Advanced         | Copyright (C) 2017 American          | Megatrends, Inc.                                                                                                    |
|-------------------------------------------|--------------------------------------|----------------------------------------------------------------------------------------------------|
| SATA Controller(s)<br>SATA Mode Selection | [Enabled]<br>[AHCI]                  | Enable or disable SATA Device.                                                                                                    |
| Port O<br>Serial ATA Port O               | [Enabled]<br>64GB SATA Flas (64.0GB) |                                                                                                    |
| Port 1<br>Serial ATA Port 1               | [Enabled]<br>Empty                   |                                                                                                    |
| Port 2<br>Serial ATA Port 2               | [Enabled]<br>Empty                   |                                                                                                    |
| Port 3<br>Serial ATA Port 3               | [Enabled]<br>Empty                   | <pre>++: Select Screen 14: Select Item Enter: Select +/-: Change Opt. F1: General Help F2: Previous Values F3: Optimized Defaults F4: Save &amp; Exit ESC: Exit</pre> |
| Version 2.17.1254. Co                     | pyright (C) 2017 American M          | egatrends, Inc.                                                                                                    |

### 3.4.9 USB Configuration

| Aptio Setup Utility -<br>Advanced                                       | Copyright (C) 2017 American | Megatrends, Inc.                                                                                                    |
|-------------------------------------------------------------------------|-----------------------------|----------------------------------------------------------------------------------------------------|
| USB Configuration                                                       |                             | Enables Legacy USB support.                                                                                                    |
| USB Module Version                                                      | 11                          | support if no USB devices are<br>connected. DISABLE option will                                                                                                    |
| USB Controllers:<br>1 EHCI, 1 XHCI<br>USB Devices:<br>1 Keyboard, 1 Hub |                             | keep USB devices available<br>only for EFI applications.                                                                                                    |
| Legacy USB Support                                                      | [Enabled]                   |                                                                                                    |
| EHCI Hand-off                                                           | [Enabled]                   |                                                                                                    |
| USB hardware delays and time-outs:<br>Device reset time-out             | [20 sec]                    | <pre>++: Select Screen  1↓: Select Item Enter: Select +/-: Change Opt. F1: General Help F2: Previous Values F3: Optimized Defaults F4: Save &amp; Exit ESC: Exit</pre> |
| Version 2.17.1254. Co                                                   | pyright (C) 2017 American M | legatrends, Inc.                                                                                                    |

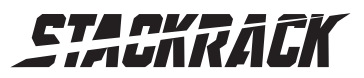

Version 1.0 Revision Date: July. 05, 2017

#### 3.4.10 Intel I218-LM Ethernet Controller

| Aptio Setup Utility -<br>Advanced                                                                                                    | Copyright (C) 2017 American                                                                                          | Megatrends, Inc.                                                                                                    |
|----------------------------------------------------------------------------------------------------|----------------------------------------------------------------------------------------------------|----------------------------------------------------------------------------------------------------|
| Advanced<br>PORT CONFIGURATION MENU<br>NIC Configuration<br>Blink LEDS<br>PORT CONFIGURATION INFORMATION<br>UEFI Driver:<br>Adapter PBA:<br>Chip Type<br>PCI Device ID<br>PCI Address<br>Link Status<br>MAC Address | 0<br>Intel(R) PRO/1000 6.1<br>FFFFFF-OFF<br>Intel PCH LPT<br>15A2<br>00:19:00<br>[Disconnected]<br>88:88:88:88:87:88 | <pre>Megatrends, Inc. Click to configure the network device port. ++: Select Screen t4: Select Item Enter: Select +/-: Change Opt. F1: General Help F2: Previous Values F3: Optimized Defaults F4: Save &amp; Exit ESC: Exit</pre> |
| Vanaion 0 47 4254 - 6                                                                                                    | opuniskt (C) 2017 Arenicen M                                                                                         |                                                                                                    |

### 3.4.10.1 NIC Configuration

| Aptio Setup Utility -<br>Advanced                                                                                                    | – Copyright (C) 2017 American                                                                                                    | Megatrends, Inc.                                                                                                    |
|----------------------------------------------------------------------------------------------------|----------------------------------------------------------------------------------------------------|----------------------------------------------------------------------------------------------------|
| Advanced<br>PORT CONFIGURATION MENU<br>NIC Configuration<br>Blink LEDS<br>PORT CONFIGURATION INFORMATION<br>UEFI Driver:<br>Adapter PBA:<br>Chip Type<br>PCI Device ID<br>PCI Address<br>Link Status<br>MAC Address<br>Virtual MAC Address | 0<br>Intel(R) PRO/1000 6.1<br>001300-000<br>Intel i210<br>1533<br>08:00:00<br>[Disconnected]<br>F8:7B:62:00:3E:5F<br>F8:7B:62:00:3E:5F | Click to configure the network<br>device port.<br>++: Select Screen<br>fl: Select Item<br>Enter: Select<br>+/-: Change Opt.<br>F1: General Help<br>F2: Previous Values<br>F3: Optimized Defaults<br>F4: Save & Exit<br>ESC: Exit |
| Version 2 17 1254                                                                                                    | Conucidat (C) 2017 American M                                                                                                    | legatrends Inc                                                                                                    |

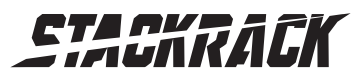

Version 1.0 Revision Date: July. 05, 2017

#### 3.4.11 Intel I210-IT Ethernet Controller

| Aptio Setup Utility -<br>Advanced                                                                                                    | Copyright (C) 2017 American                                                                                                    | Megatrends, Inc.                                                                                                    |
|----------------------------------------------------------------------------------------------------|----------------------------------------------------------------------------------------------------|----------------------------------------------------------------------------------------------------|
| PORT CONFIGURATION MENU<br>NIC Configuration<br>Blink LEDS<br>PORT CONFIGURATION INFORMATION<br>UEFI Driver:<br>Adapter PBA:<br>Chip Type<br>PCI Device ID<br>PCI Address<br>Link Status<br>MAC Address<br>Virtual MAC Address | 0<br>Intel(R) PRD/1000 6.1<br>001300-000<br>Intel 1210<br>1533<br>08:00:00<br>[Disconnected]<br>F8:7B:62:00:3E:5F<br>F8:7B:62:00:3E:5F | Click to configure the network<br>device port.<br>→+: Select Screen<br>↑↓: Select Item<br>Enter: Select<br>+/-: Change Opt.<br>F1: General Help<br>F2: Previous Values<br>F3: Optimized Defaults<br>F4: Save & Exit<br>ESC: Exit |
| Version 2.17.1254. Co                                                                                                    | pyright (C) 2017 American M                                                                                                    | egatrends, Inc.                                                                                                    |

### 3.4.11.1 NIC Configuration

| Aptio Setup<br>Advanced   | Utility – Copyright (C) 2017 Ameri  | can Megatrends, Inc.                                                                                                    |
|---------------------------|-------------------------------------|----------------------------------------------------------------------------------------------------|
| Link Speed<br>Wake On LAN | [Auto Negotiated]<br>[Enabled]      | Specifies the port speed used<br>for the selected boot protocol.                                                                                                    |
|                           |                                     | <pre>++: Select Screen fl: Select Item Enter: Select +/-: Change Opt. F1: General Help F2: Previous Values F3: Optimized Defaults F4: Save &amp; Exit ESC: Exit</pre> |
| Version 2.:               | 17.1254. Copyright (C) 2017 America | n Megatrends, Inc.                                                                                                    |

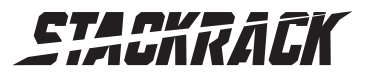

Version 1.0 Revision Date: July. 05, 2017

## 3.5 Chipset Menu

| Aptio Setup Utility<br>Main Advanced Chipset Security                             | Copyright (C) 2017 American Megatrends, Inc.<br>Boot – Save & Exit                                                                                                    |
|-----------------------------------------------------------------------------------|----------------------------------------------------------------------------------------------------|
| <ul> <li>System Agent (SA) Configuration</li> <li>PCH-ID Configuration</li> </ul> | System Agent (SA) Parameters<br>++: Select Screen<br>14: Select Item<br>Enter: Select<br>+/-: Change Opt.<br>F1: General Help<br>F2: Previous Values<br>F3: Optimized Defaults<br>F4: Save & Exit<br>ESC: Exit |
| Version 2.17.1254.                                                                | opyright (C) 2017 American Megatrends, Inc.                                                                                                    |

#### 3.5.1 System Agent (SA) Configuration

| Aptio Setup<br>Chipset                                                       | Utility – Copyright (C) 2017 Amer. | ican Megatrends, Inc.                                                                                                    |
|------------------------------------------------------------------------------|------------------------------------|----------------------------------------------------------------------------------------------------|
| System Agent Bridge Name<br>System Agent RC Version<br>VT-d Capability       | Broadwell<br>2.9.1.0<br>Supported  | Check to enable VT–d function<br>on MCH.                                                                                                    |
| VT-d                                                                         | [Enabled]                          |                                                                                                    |
| <ul> <li>▶ Graphics Configuration</li> <li>▶ Memory Configuration</li> </ul> |                                    |                                                                                                    |
|                                                                              |                                    | <pre>++: Select Screen<br/>14: Select Item<br/>Enter: Select<br/>+/-: Change Opt.<br/>F1: General Help<br/>F2: Previous Values<br/>F3: Optimized Defaults<br/>F4: Save &amp; Exit<br/>ESC: Exit</pre> |
| Version 2.1                                                                  | 7.1254. Copyright (C) 2017 America | an Megatrends, Inc.                                                                                                    |

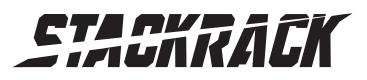

## 3.5.1.1 Graphics Configuration

| Aptio Setup U<br>Chipset                                                                                                    | ility – Copyright (C) 2017:                   | American Megatrends, Inc.                                                                                                    |
|----------------------------------------------------------------------------------------------------|-----------------------------------------------|----------------------------------------------------------------------------------------------------|
| Graphics Configuration<br>IGFX VBIOS Version<br>IGf× Frequency<br>Primary Display<br>Internal Graphics<br>DVMT Total Gf× Mem<br>► LCD Control | 1039<br>600 MHz<br>[Auto]<br>[Auto]<br>[256M] | Select which of IGFX/PEG/PCI<br>Graphics device should be<br>Primary Display Or select SG<br>for Switchable Gfx.                                                      |
|                                                                                                    | Primary Display<br>Auto<br>IGFX<br>PCIE       | <pre>++: Select Screen 1J: Select Item Enter: Select +/-: Change Opt. F1: General Help F2: Previous Values F3: Optimized Defaults F4: Save &amp; Exit ESC: Exit</pre> |
| Version 2.17                                                                                                    | 1254, Conuright (C) 2017 A                    | merican Megatrends, Inc.                                                                                                    |

#### 3.5.1.1.1 LCD Control

| Aptio Setup Utility –<br>Chipset                              | Copyright (C) 2017 America | n Megatrends, Inc.                                                                                                    |
|---------------------------------------------------------------|----------------------------|----------------------------------------------------------------------------------------------------|
| LCD Control<br>Primary IGFX Boot Display<br>Backlight Control | [DP1+DP2]<br>[PWM Normal]  | Select the Video Device which<br>will be activated during POST.<br>This has no effect if external<br>graphics present.<br>Secondary boot display<br>selection will appear based on<br>your selection.<br>VGA modes will be supported<br>only on primary display<br>++: Select Screen<br><b>11</b> : Select Item<br>Enter: Select<br>+/-: Change Opt.<br>F1: General Help<br>F2: Previous Values<br>F3: Optimized Defaults<br>F4: Save & Exit<br>ESC: Exit |
| Version 2.17.1254. C                                          | opyright (C) 2017 American | Megatrends, Inc.                                                                                                    |

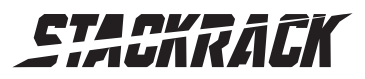

Version 1.0 Revision Date: July. 05, 2017

### 3.5.1.2 Memory Configuration

| Aptio Setup Utility -<br>Chipset                                                            | - Copyright (C) 2017 American                                                   | Megatrends, Inc.                                                                                                    |
|---------------------------------------------------------------------------------------------|---------------------------------------------------------------------------------|----------------------------------------------------------------------------------------------------|
| Memory Information                                                                          |                                                                                 |                                                                                                    |
| Memory RC Version<br>Memory Frequency<br>Total Memory<br>Memory Voltage<br>DIMM#0<br>DIMM#2 | 2.9.1.0<br>1600 Mhz<br>4096 MB (DDR3)<br>1.35v<br>4096 MB (DDR3)<br>Not Present | <pre>++: Select Screen 14: Select Item Enter: Select +/-: Change Opt. F1: General Help F2: Previous Values F3: Optimized Defaults F4: Save &amp; Exit ESC: Exit</pre> |
| Version 2.17.1254. (                                                                        | Copyright (C) 2017 American M                                                   | legatrends, Inc.                                                                                                    |

### 3.5.2 PCH-IO Configuration

| Aptio Setup Utility -<br>Chipset                                                  | Copyright (C) 2017 American            | Megatrends, Inc.                                                                                                    |
|-----------------------------------------------------------------------------------|----------------------------------------|----------------------------------------------------------------------------------------------------|
| Intel PCH RC Version<br>Intel PCH SKU Name<br>Intel PCH Rev ID                    | 2.9.1.0<br>Premium SKU(BDW-U)<br>03/B2 | PCH Azalia Configuration<br>settings.                                                                                                    |
| <ul> <li>PCH Azalia Configuration</li> <li>BIOS Security Configuration</li> </ul> |                                        |                                                                                                    |
| Restore AC Power Loss<br>Wake on LAN(1218)                                        | [Power On]<br>[Enabled]                |                                                                                                    |
|                                                                                   |                                        | <pre>++: Select Screen ↑↓: Select Item Enter: Select +/-: Change Opt. F1: General Help F2: Previous Values F3: Optimized Defaults F4: Save &amp; Exit ESC: Exit</pre> |
| Version 2.17.1254. C                                                              | opyright (C) 2017 American M           | egatrends, Inc.                                                                                                    |

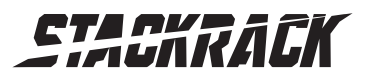

Version 1.0 Revision Date: July. 05, 2017

## 3.5.2.1 PCH Azalia Configuration

| Aptio Setup Util<br>Chipset | ity – Copyright (C) 2017 Am | merican Megatrends, Inc.                                                                                                    |
|-----------------------------|-----------------------------|----------------------------------------------------------------------------------------------------|
| PCH Azalia Configuration    |                             | Control Detection of the                                                                                                    |
| Azalia                      | [Enabled]                   | Azalia device.<br>Disabled = Azalia will be<br>unconditionally disabled<br>Enabled = Azalia will be<br>unconditionally Enabled<br>Auto = Azalia will be enabled<br>if present, disabled otherwise.<br>++: Select Screen<br>14: Select Item<br>Enter: Select<br>+/-: Change Opt.<br>F1: General Help<br>F2: Previous Values<br>F3: Optimized Defaults<br>F4: Save & Exit<br>ESC: Exit |
| Version 2.17.12             | 54. Copyright (C) 2017 Amen | rican Megatrends, Inc.                                                                                                    |

## 3.5.2.2 BIOS Security Configuration

|               | Aptio Setup Utility – Copyr<br>Chipset | ght (C) 2017 Ameri | can Megatrends, Inc.                                                                                                    |
|---------------|----------------------------------------|--------------------|----------------------------------------------------------------------------------------------------|
| BIOS Security | Configuration                          |                    | Enable or disable bytes                                                                                                    |
| RTC Lock      | [Ena                                   | led]               | 38n-3rn in the upper and lower<br>128-byte bank of RTC RAM<br>lockdown.                                                                                               |
|               |                                        |                    | <pre>++: Select Screen fl: Select Item Enter: Select +/-: Change Opt. F1: General Help F2: Previous Values F3: Optimized Defaults F4: Save &amp; Exit ESC: Exit</pre> |
|               | Version 2.17.1254. Copyrig             | t (C) 2017 America | n Megatrends, Inc.                                                                                                    |

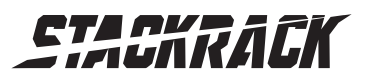

Version 1.0 Revision Date: July. 05, 2017

#### 3.5.2.3 Restore AC Power Loss

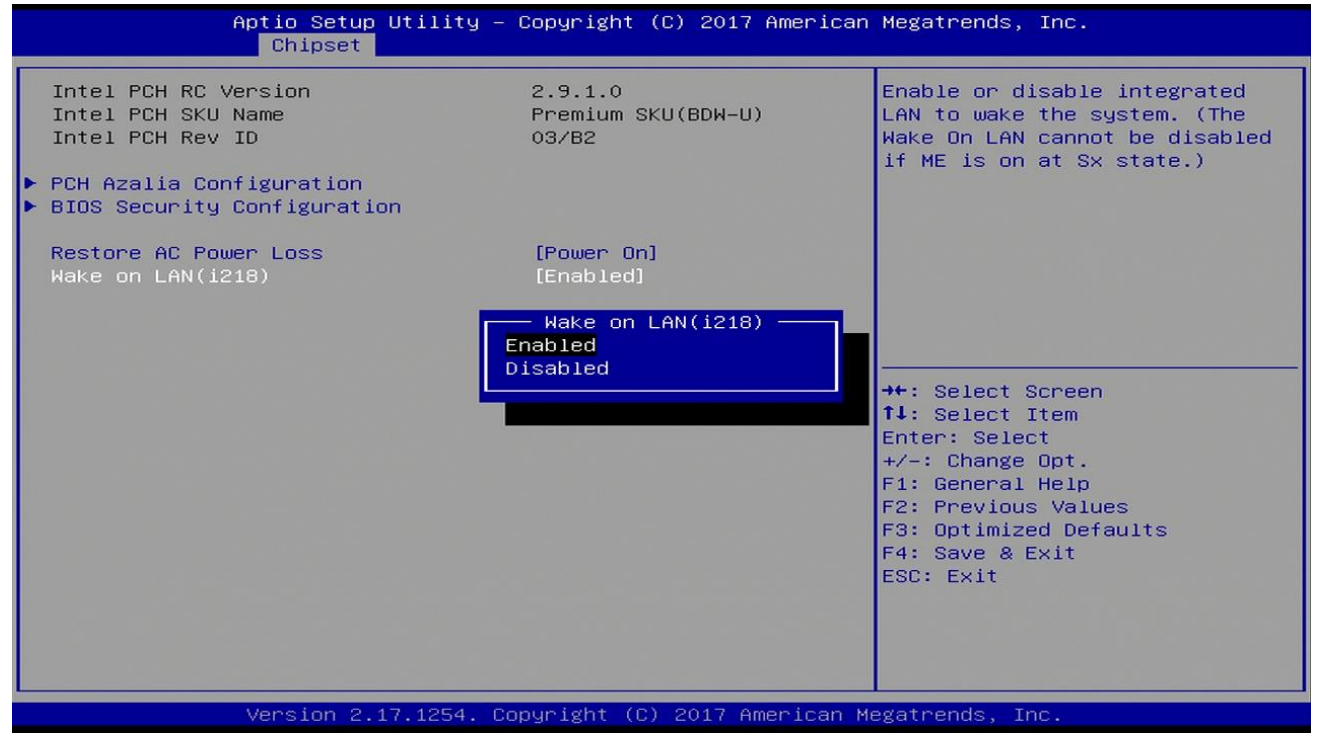

#### 3.5.2.4 Wake on LAN (1218)

| Aptio Setup Utility – Copyright (C) 2017 American Megatrends, Inc.<br>Chipset     |                                                                |                                                                                                    |
|-----------------------------------------------------------------------------------|----------------------------------------------------------------|----------------------------------------------------------------------------------------------------|
| Intel PCH RC Version<br>Intel PCH SKU Name<br>Intel PCH Rev ID                    | 2.9.1.0<br>Premium SKU(BDW-U)<br>03/B2                         | Select AC power state when<br>power is re-applied after a<br>power failure.                                                                                                    |
| <ul> <li>PCH Azalia Configuration</li> <li>BIOS Security Configuration</li> </ul> |                                                                |                                                                                                    |
| Restore AC Power Loss<br>Wake on LAN(i218)                                        | [Power On]<br>[Enabled]                                        |                                                                                                    |
|                                                                                   | Restore AC Power Loss —<br>Power Off<br>Power On<br>Last State | <pre>+: Select Screen<br/>4: Select Item<br/>nter: Select<br/>+/-: Change Opt.<br/>F1: General Help<br/>F2: Previous Values<br/>F3: Optimized Defaults<br/>F4: Save &amp; Exit<br/>ESC: Exit</pre> |
| Version 2.17.1254. Copyright (C) 2017 American Megatrends, Inc.                   |                                                                |                                                                                                    |

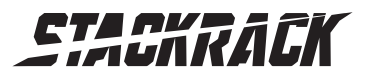

Version 1.0 Revision Date: July. 05, 2017

## 3.6 Security Menu

Use the Security Menu to establish system passwords

| Aptio Setup Utility –<br>Main Advanced Chipset <mark>Security</mark>                                                                                                    | Copyright (C) 2017 American<br>Boot Save & Exit                          | Megatrends, Inc.                                                                                                    |
|----------------------------------------------------------------------------------------------------|--------------------------------------------------------------------------|----------------------------------------------------------------------------------------------------|
| Password Description<br>If ONLY the Administrator's password<br>then this only limits access to Setu<br>only asked for when entering Setup.<br>If ONLY the User's password is set,<br>is a power on password and must be a<br>boot or enter Setup. In Setup the Us<br>have Administrator rights.<br>The password length must be<br>in the following range:<br>Minimum length<br>Maximum length<br>Administrator Password<br>User Password | d is set,<br>up and is<br>then this<br>entered to<br>ser will<br>3<br>20 | Set Administrator Password<br>++: Select Screen<br>14: Select Item<br>Enter: Select<br>+/-: Change Opt.<br>F1: General Help<br>F2: Previous Values<br>F3: Optimized Defaults<br>F4: Save & Exit<br>ESC: Exit |
| Version 2.17.1254. Co                                                                                                    | opyright (C) 2017 American Me                                            | egatrends, Inc.                                                                                                    |

#### **Administrator Password**

Set administrator password.

#### **User Password**

Set user Password.

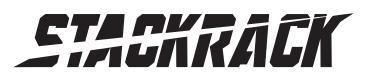

Version 1.0 Revision Date: July. 05, 2017

#### 3.7 Boot Menu

This section is used to configure the boot features.

| Aptio Setup Utility –<br>Main Advanced Chipset Security            | Copyright (C) 2017 American<br>Boot Save & Exit | Megatrends, Inc.                                                                                                    |
|--------------------------------------------------------------------|-------------------------------------------------|----------------------------------------------------------------------------------------------------|
| Boot Configuration<br>Setup Prompt Timeout<br>Bootup NumLock State | 1<br>[0n]                                       | Number of seconds to wait for<br>setup activation key.<br>65535(0xFFFF) means indefinite<br>waiting.                                                                    |
| Quiet Boot<br>Fast Boot                                            | [Disabled]<br>[Disabled]                        |                                                                                                    |
| Network                                                            | [Disabled]                                      |                                                                                                    |
| Boot Option Priorities<br>Boot Option #1                           | [PO: 64GB SATA Flash]                           |                                                                                                    |
| Hard Drive BBS Priorities                                          |                                                 | <pre> ++: Select Screen  tl: Select Item Enter: Select +/-: Change Opt. F1: General Help F2: Previous Values F3: Optimized Defaults F4: Save &amp; Exit ESC: Exit</pre> |
| Version 2.17.1254. Copyright (C) 2017 American Megatrends, Inc.    |                                                 |                                                                                                    |

#### 3.7.1 Boot Option

| Aptio Setup Utility | – Copyright (C) 2017 American<br>Boot | Megatrends, Inc.                                                                                                    |
|---------------------|---------------------------------------|----------------------------------------------------------------------------------------------------|
| Boot Option #1      | [PO: 646B SATA Flash]                 | <pre>Sets the system boot order  ++: Select Screen f↓: Select Item Enter: Select +/-: Change Opt. F1: General Help F2: Previous Values S2: Setimize the setem the</pre> |
| Version 2 17 1254   | Conuright (C) 2017 American M         | F3: Uptimized Defaults<br>F4: Save & Exit<br>ESC: Exit                                                                                                    |

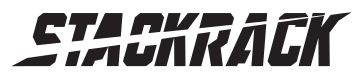

Version 1.0 Revision Date: July. 05, 2017

### 3.8 Save & Exit

| Aptio Setup Utility – Copyright (C) 2017 Amer.<br>Main Advanced Chipset Security Boot Save & Exit        | ican Megatrends, Inc.                                                                                                 |
|----------------------------------------------------------------------------------------------------|----------------------------------------------------------------------------------------------------|
| Save Changes and Exit<br>Discard Changes and Exit<br>Save Changes and Reset<br>Discard Changes and Reset | Exit system setup after saving the changes.                                                                           |
| Save Options<br>Save Changes<br>Discard Changes                                                          |                                                                                                    |
| Restore Defaults<br>Save as User Defaults<br>Restore User Defaults                                       |                                                                                                    |
| Boot Overnide<br>PO: 64GB SATA Flash Drive                                                               | <pre>++: Select Screen f↓: Select Item Enter: Select</pre>                                                            |
| Launch EFI Shell from filesystem device                                                                  | +/-: Change Opt.<br>F1: General Help<br>F2: Previous Values<br>F3: Optimized Defaults<br>F4: Save & Exit<br>ESC: Exit |
| Version 2.17.1254. Copyright (C) 2017 America                                                            | an Megatrends, Inc.                                                                                                   |

| Aptio Setup Utility – Copyright (C) 2017 American<br>Main Advanced Chipset Security Boot <mark>Save &amp; Exit</mark>                                                                                                    | Megatrends, Inc.                                                                                                    |
|----------------------------------------------------------------------------------------------------|----------------------------------------------------------------------------------------------------|
| Save Changes and Exit<br>Discard Changes and Exit<br>Save Changes and Reset<br>Discard Changes and Reset<br>Save Options<br>Save Changes<br>Discard Changes<br>Restore Defaults<br>Save as User Defaults<br>Restore User Defaults | Attempts to Launch EFI Shell<br>application (Shell.efi) from<br>one of the available<br>filesystem devices                                                              |
| Boot Override<br>PO: 64GB SATA Flash Drive<br>Launch EFI Shell from filesystem device                                                                                                    | <pre> ++: Select Screen  f↓: Select Item Enter: Select +/-: Change Opt. F1: General Help F2: Previous Values F3: Optimized Defaults F4: Save &amp; Exit ESC: Exit</pre> |
| Version 2.17.1254. Copyright (C) 2017 American M                                                                                                    | egatrends, Inc.                                                                                                    |